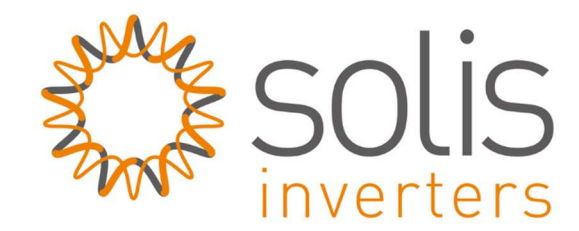

# Handleiding: Verbinding maken wifi stick

# Inleiding

Het kan voorkomen dat de verbinding met uw wifinetwerk verbroken wordt. Dit kan verschillende oorzaken hebben, denk bijvoorbeeld aan het overstappen van uw internet provider, of er is onvoldoende signaal sterkte geweest. Indien u gebruik wilt maken van monitoring zult u opnieuw koppeling moeten maken tussen uw omvormer, en uw router. In deze handleiding leggen wij uit hoe u de verbinding kunt herstellen.

## Netwerk instellen

**Stap 1**: Zorg dat de omvormer in bedrijf is, en dat de DC-schakelaar op "on" staat. Maak via laptop, PC, telefoon of tablet verbinding met het 'AP-netwerk' dat uitgezonden wordt door de WiFi-stick.

Indien er geen AP-signaal zichtbaar is, zal er al verbinding zijn tussen uw router en uw omvormer. Het AP-signaal is namelijk alleen zichtbaar als er GEEN verbinding is tussen uw router en uw omvormer.

Het nummer in de netwerknaam is het serienummer van de WiFi-kaart. Wees er zeker van dat de computer verbonden is met het AP\_signaal! Zie afbeelding:

| . a 16                                  |                                     |                                                     |                    |                         |            | ^ |
|-----------------------------------------|-------------------------------------|-----------------------------------------------------|--------------------|-------------------------|------------|---|
| 臣                                       | Uniek.l<br>Verbo                    | T<br>nden                                           |                    |                         |            |   |
| ~~~~~~~~~~~~~~~~~~~~~~~~~~~~~~~~~~~~~~~ | Uniek I                             | łQ                                                  |                    |                         |            |   |
| (h.                                     | <b>Uniek.I</b><br>Beveili           | T<br>gd                                             |                    |                         |            |   |
| (h.                                     | AP_704<br>Beveili                   | 119932<br>gd                                        |                    |                         |            |   |
|                                         | 🗹 Au                                | tomatisch vert                                      | oindi              | ng maker                | ı          |   |
|                                         |                                     |                                                     |                    | Verbind                 | ing maken  |   |
| (h.                                     | FRITZ!E<br>Beveili                  | <b>Sox Fon WLAN</b><br>gd                           | 7360               | )                       |            |   |
| <u>Netw</u><br>Instell<br>met e         | verk- er<br>ingen wij<br>en datalir | <u>internetinste</u><br>zigen, zoals het i<br>niet. | lling<br>nstelle   | e <u>n</u><br>n van een | verbinding |   |
| <i>li</i> r.<br>Wi-Fi                   |                                     | €)<br>Vliegtuigstand                                | (ن)<br>Mob<br>hots | iele<br>pot             |            |   |

Zorg dat u verbonden bent met het AP-signaal:

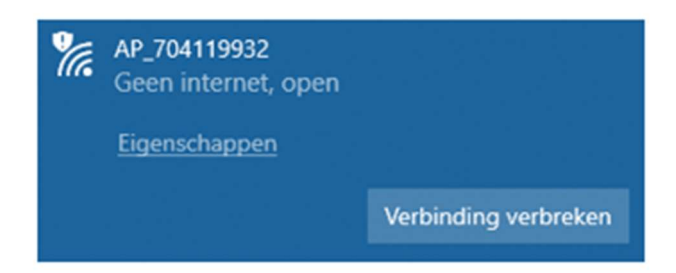

**Stap2**: Open een broweser (bijv. Internet Explorer, Firefox of Chrome) en typ in de URL: 10.10.100.254

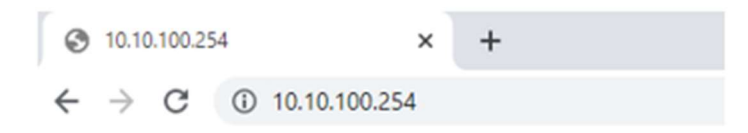

-Log in op Wifi-kaart met: Username = admin Wachtwoord = admin

1

| Inloggen            |                         |          |           |
|---------------------|-------------------------|----------|-----------|
| http://10.10.100.25 | 4                       |          |           |
| Je verbinding met   | deze site is niet privé |          |           |
| Gebruikersnaam      | admin                   |          |           |
| Wachtwoord          |                         |          |           |
|                     |                         |          |           |
|                     |                         | Inlöggen | Annuleren |

Stap 3: U bent nu in het setup menu, klik op "wizard", en daarna op "start".

| Status    | Please select your curr                                                                                                    | ent wireless netw                                                                                     | ork:                               |                                                    |   |                            |
|-----------|----------------------------------------------------------------------------------------------------|----------------------------------------------------------------------------------------------------|------------------------------------|----------------------------------------------------|---|----------------------------|
| Wizard    |                                                                                                    |                                                                                                    |                                    |                                                    |   | The setup wizard will ass  |
|           | Site Survey                                                                                                    |                                                                                                    |                                    |                                                    |   | you to complete the devic  |
| QUICK Set | SSID                                                                                                    | BSSID                                                                                                 | RSSI Cha                           | annel                                              |   | setting within one minute. |
| Advanced  | FRITZIBox Fon WLAN<br>7360                                                                                                    | C0.25:6:6A:E3:8E                                                                                      | 100 1                              |                                                    |   |                            |
| Upgrade   | H369A344882                                                                                                    | 78:96:82:34:4B:B2                                                                                     | 11 1                               |                                                    |   |                            |
| Destart   | KPN Fon                                                                                                    | 72.96.82.34.4B.B3                                                                                     | 6 1                                |                                                    |   |                            |
| Restant   | O Uniek,IT                                                                                                    | 94:84:F:D1:85:40                                                                                      | 100 6                              |                                                    |   |                            |
| Reset     | Unlek IT GUEST                                                                                                    | 94:84:F:D1:85:41                                                                                      | 100 6                              |                                                    |   |                            |
|           | Uniek IT Ent                                                                                                    | 94:84:F:D1:85:42                                                                                      | 100 6                              |                                                    |   |                            |
|           | Wi-Fi-zolder                                                                                                    | 10.9A DD 88 75 CD                                                                                     | 54 11                              |                                                    |   |                            |
|           | *Note: When RSSI of the<br>connection may be unstat<br>shorten the distance betw                                                                                              | selected WiFi netwo<br>le, please select oth<br>een the device and r                                  | rk is lowe<br>er availab<br>outer. | r than 15%, th<br>le network or<br>Refresh         | • |                            |
|           | *Note: When RSSI of the<br>connection may be unstab<br>shorten the distance betw                                                                                              | selected WiFi netwo<br>le, please select oth<br>een the device and r                                  | rk is lowe<br>er availab<br>outer. | r than 15%, th<br>le network or<br>Refresh         | • |                            |
|           | *Note: When RSSI of the<br>connection may be unstall<br>shorten the distance betw<br>Add wireless network r                                                                   | selected WiFi netwo<br>le, please select oth<br>een the device and r<br>manually:                     | rk is lowe<br>er availab<br>outer. | r than 15%, th<br>le network or<br>Refresh         | • |                            |
|           | *Note: When RSSI of the<br>connection may be unstal<br>shorten the distance betw<br>Add wireless network r<br>Network name (SSI<br>(Note: case sensity)                       | selected WiFi netwo<br>le, please select oth<br>the device and r<br>nanually:                         | rk is lowe<br>er availab<br>outer. | r than 15%, th<br>le network or<br>Refresh         | • |                            |
|           | *Note: When RSSI of the<br>connection may be unstate<br>shorten the distance betw<br>Add wireless network r<br>Network name (SSI<br>(Note: case sensitiv<br>Encryption method | selected WIFI netwo<br>le, please select othe<br>een the device and r<br>manually:<br>D)<br>Disable • | rk is lowe<br>er availab<br>outer. | r than 15%, th<br>le network or<br>Refresh         |   |                            |
|           | *Note: When RSSI of the<br>connection may be unstate<br>shorten the distance betw<br>Add wireless network r<br>Network name (SSI<br>(Note: case sensitiv<br>Encryption method | selected W/Fi netwo<br>le, please select ot<br>een the device and r<br>manually:<br>b)<br>Disable •   | rk is lowe<br>er availab<br>outer. | r than 15%, th<br>le network or<br>Refresh<br>Next | • |                            |

**Stap 4**: U krijgt nu een lijst te zien met alle beschikbare wifi netwerken. Als die van u daar niet tussen staat, klik dan op "refresh".

Selecteer uw eigen wifinetwerk waarmee u wilt dat de omvormer gaat verbinden. Het signaal dient wel minimaal 30% te zijn om de verbinding stabiel te houden. Is deze lager dan 30%, overweeg dan het plaatsen van een wifi versterker.

|         |                                                                                                    |                                                                                                    |                                                                                                    |                           | Help                       |
|---------|----------------------------------------------------------------------------------------------------|----------------------------------------------------------------------------------------------------|----------------------------------------------------------------------------------------------------|---------------------------|----------------------------|
| itus    | Please select your curr                                                                                                    | ent wireless netv                                                                                            | ork:                                                                                                    |                           | The setup wizard will assi |
| zaro    | Site Survey                                                                                                    |                                                                                                    |                                                                                                    |                           | you to complete the devic  |
| ick Set | SSID                                                                                                    | BSSID                                                                                                    | RSSIChannel                                                                                                    |                           | setting within one minute. |
| vanced  | FRITZIBox Fon WLAN<br>7350                                                                                                    | C0:25:6:6A:E3:8E                                                                                             | 100 1                                                                                                    |                           |                            |
| grade   | © H369A344882                                                                                                    | 78:96:82:34:48:82                                                                                            | 9 1                                                                                                    |                           |                            |
| start   | KPN Fon                                                                                                    | 72:95:82:34:4B:B3                                                                                            | 6 1                                                                                                    |                           |                            |
| Start   | Uniek IT                                                                                                    | 94:B4:F:D1:B5:40                                                                                             | 100                                                                                                    |                           |                            |
| set     | Uniek IT Ent                                                                                                    | 94:B4:F:D1:B5:42                                                                                             | 100 6                                                                                                    |                           |                            |
|         | Uniek IT GUEST                                                                                                    | 94:84:F:D1:85:41                                                                                             | 100 6                                                                                                    |                           |                            |
|         | © VGV75197C89E9                                                                                                    | 38:D8:2F:E:38:77                                                                                             | 4 9                                                                                                    |                           |                            |
|         | Wi-Fi-zolder                                                                                                    | 10.9A DD 88 75 CI                                                                                            | 059 111                                                                                                    |                           |                            |
|         | *Note: When RSSI of the<br>connection may be unstab<br>shorten the distance between                                                                                                    | selected WiFi netwo<br>le, please select of<br>sen the device and                                            | rk is lower than t<br>ber available networker.                                                                                                    | 15%, the<br>vork or       |                            |
|         | *Note: When RSSI of the<br>connection may be unstab<br>shorten the distance between                                                                                                    | selected WiFi netwo<br>le, please select ot<br>sen the device and                                            | rk is lower than 1<br>ver available netw<br>outer.<br>Refre                                                                                                    | 15%, the<br>vork or<br>sh |                            |
|         | *Note: When RSSI of the<br>connection may be unstab<br>shorten the distance between<br>Add wireless network r                                                                                             | selected WiFi netwo<br>le, please select ot<br>sen the device and<br>nanually:                               | rk is lower than t<br>ver available netw<br>outer.                                                                                                    | 15%, the<br>vork or       |                            |
|         | *Note: When R\$SI of the s<br>connection may be unstab<br>shorten the distance between<br>Add wireless network r<br>Network name (SSI<br>(Note: case sensitive                                            | selected WiFi netwo<br>le, please select of<br>pen the device and<br>nanually:<br>D) Uniek IT                | rk is lower than 1<br>ere available netw<br>outer.<br>Refre                                                                                                    | 15%, the<br>rork or       |                            |
|         | *Note: When R\$SI of the s<br>connection may be unstab<br>shorten the distance between<br>Add wireless network of<br>Network name (SSII<br>(Note: case sensitive<br>Encryption method                     | selected WiFi netwo<br>le, please select of<br>sen the device and<br>nanually:<br>D) Uniek.IT<br>E) Uniek.IT | rk is lower than 1 rk is lower than 1 rk is lower t | 15%, the<br>vork or       |                            |
|         | *Note: When RSSI of the<br>connection may be unstab<br>shorten the distance between<br>Add wireless network of<br>Network name (SSI<br>(Note: case sensitive<br>Encryption method<br>Encryption algorithm | nanually:<br>WPA2PSK •<br>AES •                                                                              | rk is lower than t<br>er available netw<br>outer.<br>Retro                                                                                                    | 15%, the<br>vork or       |                            |

Klik daarna op "next".

**Stap 5**: Voer nu het beveiligingswachtwoord in van het wifi netwerk waarmee u wilt verbinden. Selecteer "enable" om automatisch een IP-adres te genereren. Klik daarna op "next".

|           |                                                 | Help                                                       |
|-----------|-------------------------------------------------|------------------------------------------------------------|
| Status    | Please fill in the following information:       |                                                            |
| Wizard    |                                                 | Most systems support the<br>function of DHCP to obtain     |
| Quick Set |                                                 | IP address automatically.                                  |
| Advanced  | Password (8-64 bytes)<br>(Note: case sensitive) | Please select disable and<br>add it manually if your route |
| Upgrade   | Show Password                                   | does not support such<br>function                          |
| Restart   | Obtain an IP address Enable                     | Turbury,                                                   |
| Reset     | IP address                                      |                                                            |
|           | Subnet mask                                     |                                                            |
|           | Gateway address                                 |                                                            |
|           | DNS server address                              |                                                            |
|           | Back                                            |                                                            |
|           | 1 2 3 4                                         |                                                            |
|           |                                                 |                                                            |

**Stap 6**: Op dit scherm heeft u de mogelijk om u "encryptie" te veranderen. Tevens heeft u hier de mogelijkheid om de gebruikersnaam en wachtwoord aan te passen voor de webserver.

|                     |                                                                          | Help                                                                                                    |
|---------------------|--------------------------------------------------------------------------|----------------------------------------------------------------------------------------------------|
| Status<br>Wizard    | Enhance Security<br>You can enhance your system security by choosing the | Change the encryption mode for AP                                                                                                    |
| Advanced<br>Upgrade | following methods Change the encryption mode for AP                      | AP network, you will need to<br>enter the password to<br>connect to AP.                                                                                                |
| Restart<br>Reset    | Change the user name and password for Web server                         | Change the user name<br>and password for Web<br>server<br>If you change the username<br>and password for the web<br>server, you will need to<br>enter the new username |
|                     | Back Next                                                                | and password to get access<br>to the setting page.                                                                                                    |
|                     |                                                                          |                                                                                                    |

Klik daarna op "next"

**Stap 7**: Als de verbinding succesvol tot stand is gebracht, ziet u de afbeelding hieronder. Klik op "OK" om te bevestigen. Het systeem zal opnieuw opstarten.

|           |                                                                                       | Help                                          |
|-----------|---------------------------------------------------------------------------------------|-----------------------------------------------|
| Status    | Setting complete!                                                                     |                                               |
| Wizard    |                                                                                       | After clicking OK, the<br>system will restart |
| Quick Set |                                                                                       | immediately.                                  |
| Advanced  |                                                                                       |                                               |
| Upgrade   |                                                                                       |                                               |
| Restart   | Click OK, the settings will take effect and the system will<br>restart immediately.   |                                               |
| Reset     | If you leave this interface without clicking OK, the settings will<br>be ineffective. |                                               |
|           | Back                                                                                  |                                               |
|           | 1 2 3 4                                                                               |                                               |

# **Stap 8**: Als het systeem succesvol opnieuw is opgestart, ziet u de afbeelding hieronder. De verbinding met uw wifi signaal is tot stand gebracht.

Verbinding met het AP-signaal zal automatisch verbroken worden als koppeling gelukt is.

## Het AP-signaal zal tevens ook verdwijnen uit uw lijst met netwerken. Binnen ongeveer een half uur is er data zichtbaar in het account.

|                                                                |                                                                                                    | Help                                                                                                    |
|----------------------------------------------------------------|----------------------------------------------------------------------------------------------------|----------------------------------------------------------------------------------------------------|
| Status                                                         | Setting complete! Please close this page manually!                                                                                                    |                                                                                                    |
| Wizard<br>Quick Set<br>Advanced<br>Upgrade<br>Restart<br>Reset | Please login our management portal to monitor and manage<br>your PV system.(Please register an account if you do not<br>have one.)<br>To re-login the configuration interface, please make sure that<br>your computer or smart phone and our device are in the<br>same network segment, and enter the new IP address of the<br>device to access the interface. | *Note: The IP address of<br>the device may have<br>changed, please refer to<br>User Manual to check the<br>procedures to obtain the<br>new IP address. |

De verbinding is dan succesvol.

#### Probleemoplossing:

- Als de signaalsterkte van het geselecteerde netwerk <35% is, is de verbinding onstabiel. Pas de positie van de router aan of verhoog het bereik (WiFi versterker).
- Draadloze module als STA-modus, het bereik voor kanaalondersteuning van de router is 1 tot 11.
  - Ondersteuning WiFi STA router 802.11 b / g / n-modus.
- Sommige ondernemingen kunnen de wifi-verbinding beperken, dus het wordt aanbevolen de functie voor het beperken van de Qos te sluiten.
- Ondersteuning van de normale routing-codering (WEP / WPAPSK WPA2PSK), ondersteunt geen gemengde meerdere coderingsmethoden.
- Open de DHCP-functie van de router, anders kan geen verbinding worden gemaakt met router-wifi.
  - Als u bovenstaande oplossingen hebt geprobeerd en de router nog steeds niet kunt verbinden, stelt u de router opnieuw in of herstelt u de fabrieksinstellingen; Als het nog steeds niet kan worden gebruikt, neemt u contact op met de klantenservice van Ginlong om het op te lossen.

#### Als u het AP-signaal niet kunt vinden:

- Als u de lijst met draadloze netwerken (AP-datalogger SN-serienummer) niet kunt vinden, zorg er dan voor dat u de datalogger-afstand verkleint naar max. 10 meter
- Uw datalogger mogelijk al verbonden met een router en is het AP-signaal verborgen. Open de klep van de datalogger en sluit deze aan op de omvormer (ingeschakeld). Druk 5 seconden op de knop om hem te resetten.
- Als bovenstaande stappen het probleem nog steeds niet kunnen oplossen. Neem contact op met de klantenservice van Ginlong

#### Als het configuratieproces mislukt:

Als de configuratie mislukt, kunnen de volgende redenen zijn:

- Klik op "Retry" en controleer het wachtwoord van de router zorgvuldig.

- Het router-netwerksignaal is slecht, de afstand tussen de datalogger en de router is te ver. Plaats de router dichter bij de datalogger.

- Voldoet niet aan de vereisten van de datalogger naar de router.

Als de volgende situaties zich voordoen, configureert u het netwerk van datalogger-apparaten opnieuw:

- Router vervangen

- WiFi-wachtwoord gewijzigd

- Router-SSID gewijzigd

- Werkomgeving heeft beperkte wifi-verbindingen